# ARM 2019.x Changes

### Key Features

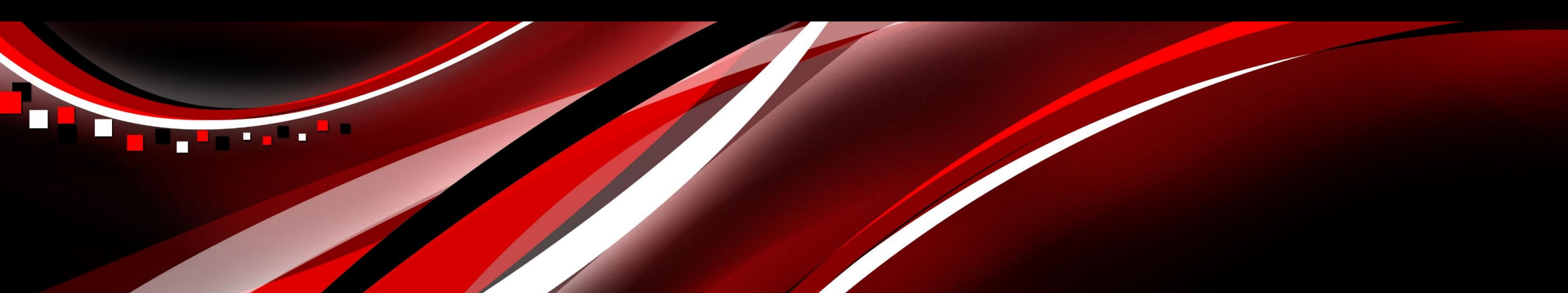

- New tool for reviewing data
- Statistical tests for assumptions of AOV, run on residuals
- ARM recommends actions from results
- View diagnostic plots o data and residuals
- Find outliers

|        | Ass      | essm   | ent Dat  | a - Line  | e 6 |      |     |                 |      |        | _  |
|--------|----------|--------|----------|-----------|-----|------|-----|-----------------|------|--------|----|
|        | Col      | umn    | Number   |           |     |      |     |                 | 10   |        | С  |
|        | Cro      | р Тур  | oe, Code | е         |     |      |     | с∨т             | RZAW | $\sim$ | D  |
|        | Cro      | p Na   | me       |           |     |      |     | Winter w        | heat | $\sim$ |    |
|        | Rat      | ting D | )ate     |           |     |      |     | Aug-7-20        | )14  | $\sim$ |    |
|        | Par      | t Rat  | ed       |           |     |      |     | GRAIN           | ~ C  | $\sim$ |    |
|        | Rat      | ting T | уре      |           |     |      |     | YIELD           |      | $\sim$ | H  |
|        | Rat      | ting l | Jnit     |           |     |      |     | KG              |      | $\sim$ | H  |
|        | Nu       | mber   | of Subs  | amples    | ;   |      |     | 1               |      |        |    |
| )//    | AR       | M Ac   | tion Cod | les       |     |      |     |                 |      | $\sim$ |    |
| · · ,  | Nu       | mber   | of Decir | mals      |     |      |     | 2               |      |        |    |
|        |          | C.A    | Pag      | Dile      | Cal | Dist | Tel |                 | 10   |        | H  |
|        | +        | 1      | 1        | Dirk<br>1 | 2   | 102  | 1   | 0.25            | 10   | -      |    |
|        | B        | 1      | 2        | 2         | 2   | 205  | 1   | 0.20            |      | -      | 10 |
|        |          | 1      | 2        | 2         | 2   | 200  | 1   | 7.55            |      | -      | 10 |
|        |          | 1      | 3        | 3         | 3   | 303  | 1   | 7.30            |      | -      | N  |
| -      |          | 1      | 4        | 4         | 1   | 401  | 2   | 7.10            |      | -      | R  |
| .5     | $\vdash$ | /      | /        | 1         | 4   | 104  | 2   | 8.95            |      | -      | B  |
|        |          | /      | 2        | 2         | 1   | 201  | 2   | 8.15            |      | - 11   |    |
| oto of |          | /      | 3        | 3         | 2   | 302  | 2   | 7.95            |      | -      | _  |
| JUS OF |          | 1      | 4        | 4         | 3   | 403  | 2   | 7.75            |      | - 11   | L  |
|        |          | 1      | 7        | 7         | 1   | 101  | 3   | 8.70            |      | -      | 1  |
|        |          | 1      | 2        | 2         | 2   | 202  | 3   | 8.10            |      | -      | 2  |
|        |          | 1      | 3        | 3         | 1   | 301  | 3   | 8.10            |      | -11    | 3  |
|        |          | 1      | 4        | 4         | 2   | 402  | 3   | 7.75            |      | _      | 4  |
|        |          | 1      | 1        | 1         | 3   | 103  | 4   | <del>4.10</del> |      | _      | <  |
|        |          | 1      | 2        | 2         | 4   | 204  | 4   | 8.40            |      | _      |    |
|        |          | 1      | 3        | 3         | 5   | 305  | 4   | 8.20            |      | ۷      |    |
|        | <        |        |          |           |     |      |     |                 | >    | •      |    |

| Co                | lumn 10                                      | Diag  | nostics     |        |                          |                 |        |           |                 | <b>P</b>    | ī    |  |
|-------------------|----------------------------------------------|-------|-------------|--------|--------------------------|-----------------|--------|-----------|-----------------|-------------|------|--|
| Diagnostics       |                                              |       |             |        |                          |                 |        |           |                 |             |      |  |
| Show Graphs (Raw) |                                              |       |             |        |                          |                 |        |           |                 |             |      |  |
| St                | itatistics (P) Raw 🗹 IID 🗌 AL 🗌 AS 🗌 AA 🗌 AR |       |             |        |                          |                 |        |           |                 | T           |      |  |
| Ν                 |                                              |       | 19          | )      | 19                       | 19              |        | 19        | 19              | 19          | 1    |  |
| Uni               | ique                                         |       | 17          | 7      | 19                       | 19              |        | 19        | 19              | 18          |      |  |
| Mis               | sing                                         |       | 1           |        | 1                        | 1               |        | 1         | 1               | 1           | 1    |  |
| Mir               | Rep                                          |       | 3           | 3      | 3                        | 3               |        | 3         | 3               | 3           | 1    |  |
| Ma                | xRep                                         |       | 4           | 1      | 4                        | 4               |        | 4         | 4               | 4           |      |  |
| Tre               | atments                                      |       | Ę           | 5      | 5                        | 5               |        | 5         | 5               | 5           | 1    |  |
| Lev               | vene's                                       |       | 0.343       | 3      | 0.0                      | 0.0             |        | 0.0       | 0.0             |             | 1    |  |
| Sha               | apiro Wilk                                   | s     | 0.929       | )      | 1.0                      | 0.999           |        | 0.998     | 0.999           |             | 1    |  |
| Ske               | ewness                                       |       | 0.614       | 4 O.   | 958                      | 0.9             |        | 0.932     | 0.933           |             | 1    |  |
| Kur               | tosis                                        |       | 0.661       | I 0.   | .847 0.901 0.878 0.877 . |                 |        |           |                 |             | 1    |  |
| Re                | comme                                        | ndati | ions        |        |                          |                 |        |           |                 |             | _    |  |
| Ba                | sis                                          | Asse  | essment Va  | ues    |                          |                 |        |           |                 | · · ·       | 7    |  |
|                   |                                              |       |             |        |                          |                 |        | Sh        | ow Graphs (     | AR)         |      |  |
|                   | Code                                         | Tes   | t Statistic | Value  |                          |                 |        |           | Comment         |             | _    |  |
| 1                 | AR                                           | Leve  | ene's       | 12.135 | Hom                      | ogeneity of v   | /ariar | nces not  | stabilized by   | / available | e tr |  |
| 2                 | IID                                          | Sha   | piroWilks   | 0.992  | Doe                      | s not fail gen  | eral t | est of no | ormality of rea | siduals     |      |  |
| 3                 | IID                                          | Ske   | wness       | 0.054  | Doe                      | s not fail test | of sk  | ewness    | of residuals    |             | _    |  |
| 4                 | IID                                          | Kurt  | osis        | -0.196 | Doe                      | s not fail test | of ex  | cess ku   | rtosis of resid | duals       |      |  |
| <                 |                                              |       |             |        |                          |                 |        |           |                 |             | >    |  |
|                   |                                              |       |             |        |                          |                 |        | Sa        | ve to RStudi    | io          | •    |  |
|                   |                                              |       |             |        |                          |                 |        | Previou   | s               | Next        | ī    |  |

Diagnostics

|                |       | Show Graphs (Raw) |       |       |       |      |  |  |  |
|----------------|-------|-------------------|-------|-------|-------|------|--|--|--|
| Statistics (P) | Raw 🖂 |                   | AL 🗌  | AS 🗌  |       | AR 🗌 |  |  |  |
| Ν              | 19    | 19                | 19    | 19    | 19    | 19   |  |  |  |
| Unique         | 17    | 19                | 19    | 19    | 19    | 18   |  |  |  |
| Missing        | 1     | 1                 | 1     | 1     | 1     | 1    |  |  |  |
| Treatments     | 5     | 5                 | 5     | 5     | 5     | 5    |  |  |  |
| Levene's       | 0.343 | 0.0               | 0.0   | 0.0   | 0.0   |      |  |  |  |
| ShapiroWilks   | 0.929 | 1.0               | 0.999 | 0.998 | 0.999 |      |  |  |  |
| Skewness       | 0.614 | 0.958             | 0.9   | 0.932 | 0.933 |      |  |  |  |
| Kurtosis       | 0.661 | 0.847             | 0.901 | 0.878 | 0.877 |      |  |  |  |

# Statistical tests for assumptions of AOV analysis

- Levene's: homogeneity of variance
- Shapiro-Wilk's: general test for normality
- Skewness/Kurtosis: tests for normality

Tests performed on **residuals**, not raw data Significant P value -> test fails, so assumption is <u>not</u> met

Recommends actions for failed tests of AOV assumptions

- Transformations
- Non-parametric analysis

| Re | Recommendations |                  |                                                          |                                                                |  |  |  |  |  |  |  |
|----|-----------------|------------------|----------------------------------------------------------|----------------------------------------------------------------|--|--|--|--|--|--|--|
| Ba | sis             | Rating Unit : Pl | LANT                                                     | ~                                                              |  |  |  |  |  |  |  |
|    |                 |                  |                                                          | Show Graphs (AS)                                               |  |  |  |  |  |  |  |
|    | Code            | Test Statistic   | Value                                                    | Comment                                                        |  |  |  |  |  |  |  |
| 1  | AS              | Levene's         | 3.026                                                    | Transform to stabilize variance                                |  |  |  |  |  |  |  |
| 2  | AR              | ShapiroWilks     | 0.873                                                    | Available transformations do not improve normality             |  |  |  |  |  |  |  |
| 3  | IID             | Skewness         | ewness 0.143 Does not fail test of skewness of residuals |                                                                |  |  |  |  |  |  |  |
| 4  | AR              | Kurtosis         | 7.126                                                    | Available transformations do not correct kurtosis of residuals |  |  |  |  |  |  |  |
|    |                 |                  |                                                          |                                                                |  |  |  |  |  |  |  |

Basis

Suggestions based on assumed distribution of data

• Determined from: Rating Type, Rating Unit, range of data values

Rating Unit : PLANT Assessment Values No 'ARM Action Codes' specified Rating Type : STAOBJ Rating Unit : PLANT

#### Diagnostics

| Statistics (P) | Raw 🗹 | IID 🗌 |
|----------------|-------|-------|
| Ν              | 19    | 19    |
| Unique         | 17    | 19    |
| Missing        | 1     | 1     |
| Treatments     | 5     | 5     |
| Levene's       | 0.343 | 0.0   |
| Shapiro Wilks  | 0.929 | 1.0   |
| Skewness       | 0.614 | 0.958 |
| Kurtosis       | 0.661 | 0.847 |

### IID - new ARM Action Code

- Identically and Independently Distributed
- Signifies that column meets all assumptions of AOV

A way to mark column as reviewed, but without any corrections required

AOV analysis is then run on the residuals (previously were run on raw data)

View diagnostic plots:

- Data vs. residuals
- AOV residuals vs. transformed residuals

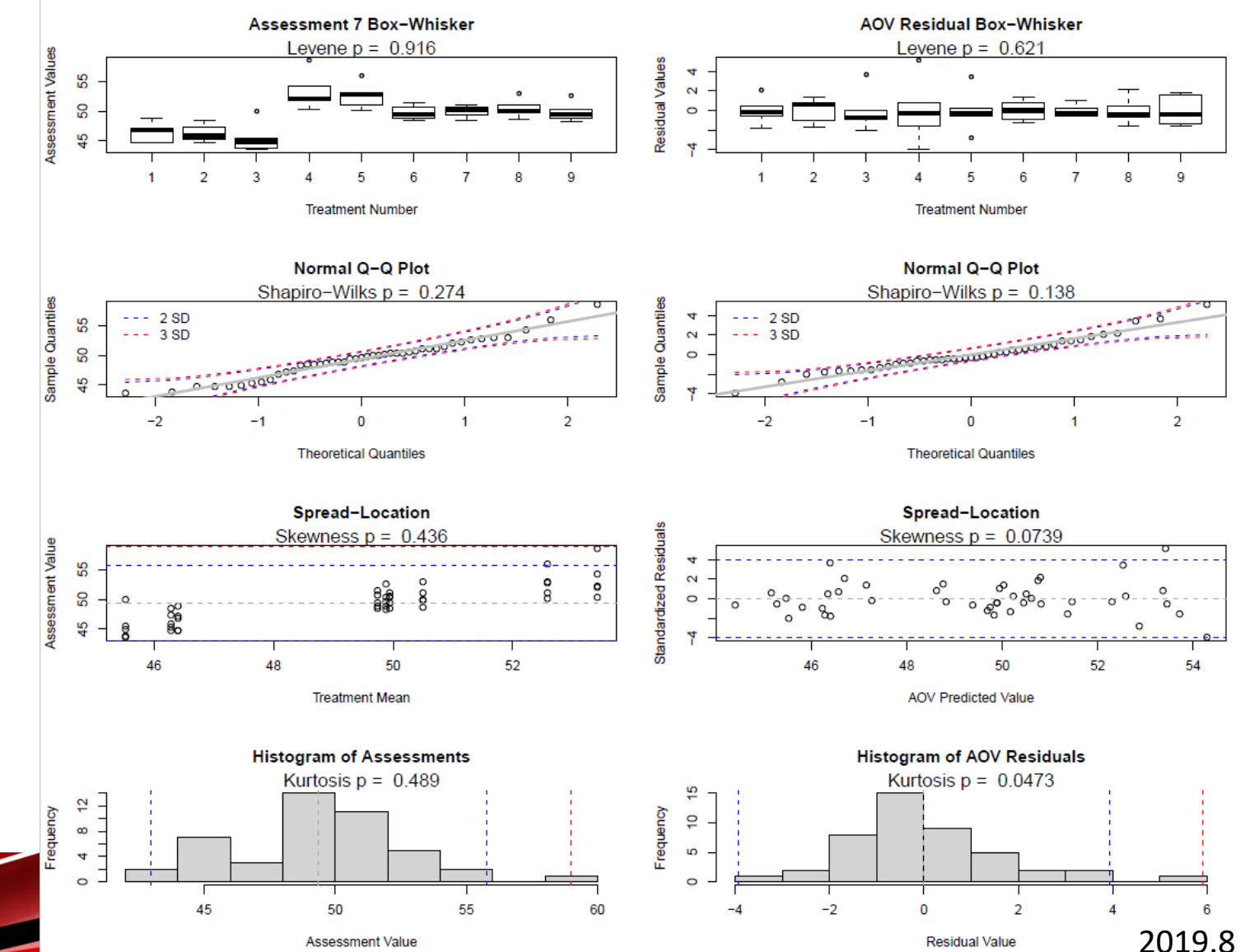

### Search for outliers

- Search for outliers based on residuals
- Calculates a studentized residual (accounts for number of observations)
- *(coming soon)* Exclude all calculated outliers in the column

| Re | Recommendations |        |     |        |     |        |        |         |                             |   |  |  |
|----|-----------------|--------|-----|--------|-----|--------|--------|---------|-----------------------------|---|--|--|
|    | Actio           | nCode  | Cr  | iteria |     | Value  |        |         | Comment                     |   |  |  |
| 1  | EX              |        | Out | liers  | NA  |        |        | Exclude | outliers to reduce skewness |   |  |  |
|    |                 |        |     |        |     |        |        |         |                             |   |  |  |
| Ou | tliers          |        |     |        |     |        |        |         |                             |   |  |  |
|    | plot            | treatm | ent | replic | ate | column | assess | sment31 | StdRes                      |   |  |  |
| 1  | 102             |        | 9   |        | 1   | 2      |        | 1       | -4.5                        | i |  |  |
|    |                 |        |     |        |     |        |        |         |                             |   |  |  |

# **Non-Parametric Statistics**

### **Non-parametric statistics**

- Relies on ranks to analyze data, instead of means and st. dev.
- New ARM Action Code: **AR** (automatic rank transformation)
  - Rank the data points (Kruskal-Wallis or Friedman's test)
  - Perform mean comparison test on rank means (LSD)
- Analysis included with other AOV columns

| Pest N<br>Pest N<br>Rating<br>Rating<br>Rating                 | Type<br>Name<br>Date<br>Type<br>Unit                                        |                 | V<br>Se | V Weed<br>Oxeye<br>p-4-2016<br>STAOBJ<br>PLANT | W Wee<br>Oxey<br>Sep-4-2010<br>STAOB<br>PLANT |                                                          |  |
|----------------------------------------------------------------|-----------------------------------------------------------------------------|-----------------|---------|------------------------------------------------|-----------------------------------------------|----------------------------------------------------------|--|
| ARM                                                            | Action Code:                                                                | npies<br>s      |         | 1                                              |                                               | AR                                                       |  |
| Trt<br>No.                                                     | Treatmer<br>Name                                                            | nt Appl<br>Code |         | 34                                             | 35                                            |                                                          |  |
|                                                                | 1 Bum                                                                       | А               | 0.0     | ) c                                            | 3.8 b                                         |                                                          |  |
|                                                                | 2 Bum                                                                       | А               | 0.1     | 1 c                                            | 4.7 b                                         |                                                          |  |
|                                                                | 3 Bum                                                                       | А               | 0.0     | )c                                             | 4.5 b                                         |                                                          |  |
|                                                                | 4 Mow                                                                       | А               | 0.0     | ) c                                            | 3.8 b                                         |                                                          |  |
|                                                                | 5 Mow                                                                       | А               | 0.0     | ) c                                            | 3.8 b                                         |                                                          |  |
|                                                                | 6 Mow                                                                       | А               | 0.0     | ) c                                            | 3.8 b                                         |                                                          |  |
|                                                                | 7 Spray                                                                     | А               | 0.0     | ) с                                            | 3.8 b                                         |                                                          |  |
|                                                                | 8 Spray                                                                     | А               | 1.7     | 7 a                                            | 8.9 a                                         |                                                          |  |
|                                                                | 9 Spray                                                                     | Α               | 0.8     | 3 b                                            | 7.9 a                                         |                                                          |  |
| LSD F<br>Leven<br>Leven<br>Friedn<br>P(Frie<br>Ske w<br>Kurtos | P=.05<br>le's F<br>le's Prob(F)<br>n an's X2<br>dm an's X2)<br>ne ss<br>sis |                 |         | 1.66<br>2.794<br>0.016*<br>2.1418*<br>3.6057*  | 0<br>3<br>0<br>4                              | 1.13<br>2.40<br>.035*<br>4.526<br>0.00<br>.4492<br>.7736 |  |

Reported values for columns 35 are rank means and not assessment means

## Why non-parametric???

- ANOVA has assumptions that must be met
  - Otherwise results may not be valid
- Non-parametric analysis does not have these restrictions
- Use non-parametric when:
  - Data cannot be corrected to fit assumptions of AOV
  - Data is not real-valued, like counts or index scales

## **Custom Labels**

### **Custom Labels**

 Create custom labels by exporting treatment/plot information to .csv

| File type                     | Evport as                                          |
|-------------------------------|----------------------------------------------------|
|                               | Label format:                                      |
| Raw Data Labels ( .csv)       | Laborronnat.                                       |
| Delimiter:                    | Trt line                                           |
| Comma                         | Treatment                                          |
| <ul> <li>Space</li> </ul>     | Multi-line Trt                                     |
| 🔾 Tab                         | Plot                                               |
| <ul> <li>Semicolon</li> </ul> | File format:                                       |
|                               | <ul> <li>Individual files</li> </ul>               |
|                               |                                                    |
|                               | <ul> <li>Combine selected label formats</li> </ul> |

| Mailings                                                                          |                                                            |                                         |
|-----------------------------------------------------------------------------------|------------------------------------------------------------|-----------------------------------------|
| Start Mail Select Edit<br>Merge * Recipients * Recipient List<br>Start Mail Merge | Highlight Inser<br>Merge Fields F<br>Write & Insert Fields | t Merge<br>ield + Dpdate Labels Results |
| Trial: «Trial_ID»                                                                 | Trial: <mark>«Trial_ID»</mark>                             | Trial: «Trial_ID»                       |
| Trt: «Trt_No» Name: «Trt_Name»                                                    | Trt: «Trt_No» Name: «Trt_Name»                             | Trt: «Trt_No» Name: «Trt_Name»          |
| Rate: «Rate» «Rate_Unit»                                                          | Rate: «Rate» «Rate_Unit»                                   | Rate: «Rate» «Rate_Unit»                |
| Amt: «Amt_Product»                                                                | Amt: «Amt_Product»                                         | Amt: «Amt_Product»                      |
| Trial: «Trial_ID»                                                                 | Trial: <mark>«Trial_ID»</mark>                             | Trial: <mark>«Trial_ID»</mark>          |
| Trt: «Trt_No» Name: «Trt_Name»                                                    | Trt: «Trt_No» Name: «Trt_Name»                             | Trt: «Trt_No» Name: «Trt_Name»          |
| Rate: «Rate» «Rate_Unit»                                                          | Rate: «Rate» «Rate_Unit»                                   | Rate: «Rate» «Rate_Unit»                |
| Amt: «Amt_Product»                                                                | Amt: «Amt_Product»                                         | Amt: «Amt_Product»                      |

 Use Mail Merge in a word processor to create your own labels

### **View Tutorial Video**

# Import Weather Data

### Import weather data

• Import weather data from **any** weather source CSV file

| Weather Import                                                         |                        | ×                 |
|------------------------------------------------------------------------|------------------------|-------------------|
| Connection: MyLocalStation-Daily ~                                     | Type: Daily Weather    |                   |
|                                                                        | Connection Column Name | ARM Field Name    |
| Import all weather data from file                                      | Date                   | Date              |
|                                                                        | TempHigh               | Max Temp          |
|                                                                        | Time@TempHigh          |                   |
| <ul> <li>Import daily weather data for specified date range</li> </ul> | TempLow                | Min Temp          |
| From: May-1-2018                                                       | Time@TempLow           |                   |
|                                                                        | TempAvg                | Avg Temp          |
| 10: Nov-30-2018                                                        | RHHigh                 |                   |
| Ontions                                                                | RHLow                  |                   |
| Manager daily weather data prior to starting data 14                   | RHAvg                  | % Relative Human, |
|                                                                        | Rainfall               | Precipitation     |
| Import daily weather data after ending date 1 🖨 days                   | CumulativeRainfall     |                   |
|                                                                        |                        |                   |
|                                                                        | Settings               | OK Cancel Help    |

Define connection between CSV and ARM fields

Specify what
 dates to import
 data from file

### Import weather data

### Feature in Action:

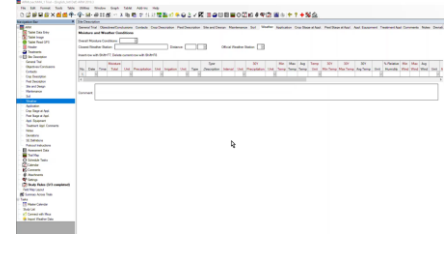

1. Define connection type and read column headings from CSV

| Weather Import Settings               |                         |
|---------------------------------------|-------------------------|
| Connection                            |                         |
| Custom Connection ~                   | Read headers from CSV   |
| Connection Name: MyLocalStation-Daily | Connection Data Headers |
|                                       | Date                    |
|                                       | TempHigh                |
| Type: Daily Weather 🗸 🗸               | Time@TempHigh           |
| CSV Date and Time                     | TempLow                 |
|                                       | Time@TempLow            |
|                                       | TempAvg                 |
|                                       | RHHigh                  |
|                                       | RHLow                   |
|                                       | RHAvg                   |
|                                       | Rainfall                |
| Default Units                         | CumulativeRainfall      |
|                                       |                         |
|                                       |                         |
|                                       |                         |

2. Map CSV headings to ARM weather fields Hourly = Application; Daily = Weather table

#### Type: Application Weather Connection Column Name ARM Field Name Date Application Date Air Temperature at Appl. Start Time Temp Application Date RH Appl. Start Time DewPoint Appl. Stop Time Application Method WindSpeed Type: Daily Weather WindGust Connection Column Name ARM Field Name CumulativeRair Date Date TempHigh Max Temp Time@TempHigh TempLow Date Time@TempLow Time TempAvg Moisture Total Unit Rainfall 30Y Precipitation **CumulativeRainfall** Min Temp Max Temp

# **SE Definitions**

### **SE Definitions**

# Plan and define standard evaluations (SEs) and tasks to use in the study

 Simpler than importing SEs from file into assessment data editor

Use Tools > 'Build Headers' and 'Build Tasks' to create the SEs and tasks defined in this tab

# Multiple rating timings create columns and tasks for each timing code

 Two-column SE F097\_C2 times 3 rating timings A1-A3 = 6 total data columns

#### SE Definitions

Insert SE Definition with Shift+F7, Delete current SE Definition with Shift+F8

|                      |                                                 | 1.                                                        | 2.                  |                  |        |        |
|----------------------|-------------------------------------------------|-----------------------------------------------------------|---------------------|------------------|--------|--------|
| Rating Timing        | A1-A3                                           |                                                           |                     | H1               |        | $\sim$ |
| SE Name              | F097_C2                                         | 2                                                         | ~                   | Y085             |        | $\sim$ |
| SE Description       | % of infe<br>(N leave<br>(note: *x<br>nb of inf | ected leav<br>s). TIO[x]<br>= column<br>ected<br>n F097A) | Fresh yi<br>in kg / | eld grai<br>. m2 | n      |        |
| Part Rated           | LEAF                                            | $\sim$                                                    | ~                   | GRAIN            | $\sim$ | $\sim$ |
| Rating Type          | PESINC                                          |                                                           | ~                   | WEIFRE           |        |        |
| Rating Unit          | %                                               |                                                           | ~                   | KG               |        | $\sim$ |
| Sample Size          |                                                 | LEAF                                                      | ~                   |                  | M2     | ~      |
| Collection Basis     |                                                 | SHOOT                                                     | ~                   | 1                | PLOT   | ~      |
| Reporting Basis      |                                                 | LEAF                                                      | ~                   |                  | M2     | $\sim$ |
| Number of Subsamples |                                                 |                                                           |                     |                  |        |        |
| ARM Action Codes     | TIO[1]                                          |                                                           | ~                   |                  |        | $\sim$ |
| Pest Type, Code      | $\sim$                                          |                                                           | ~                   | $\sim$           |        | $\sim$ |
| Crop Code            |                                                 |                                                           | ~                   |                  |        | $\sim$ |

## **SE Definitions**

- 1. Display SE Name list
- 2. Select an SE, can search/filter descriptions
- 3. Preview assessment columns defined in SE

Can also define tasks on this tab to add to Schedule editor

#### Site Description

#### SE Definitions

Insert SE Definition with Shift+F7, Delete current SE Definition with Shift+F8

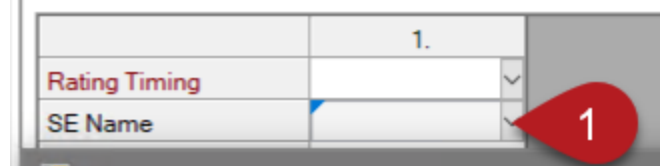

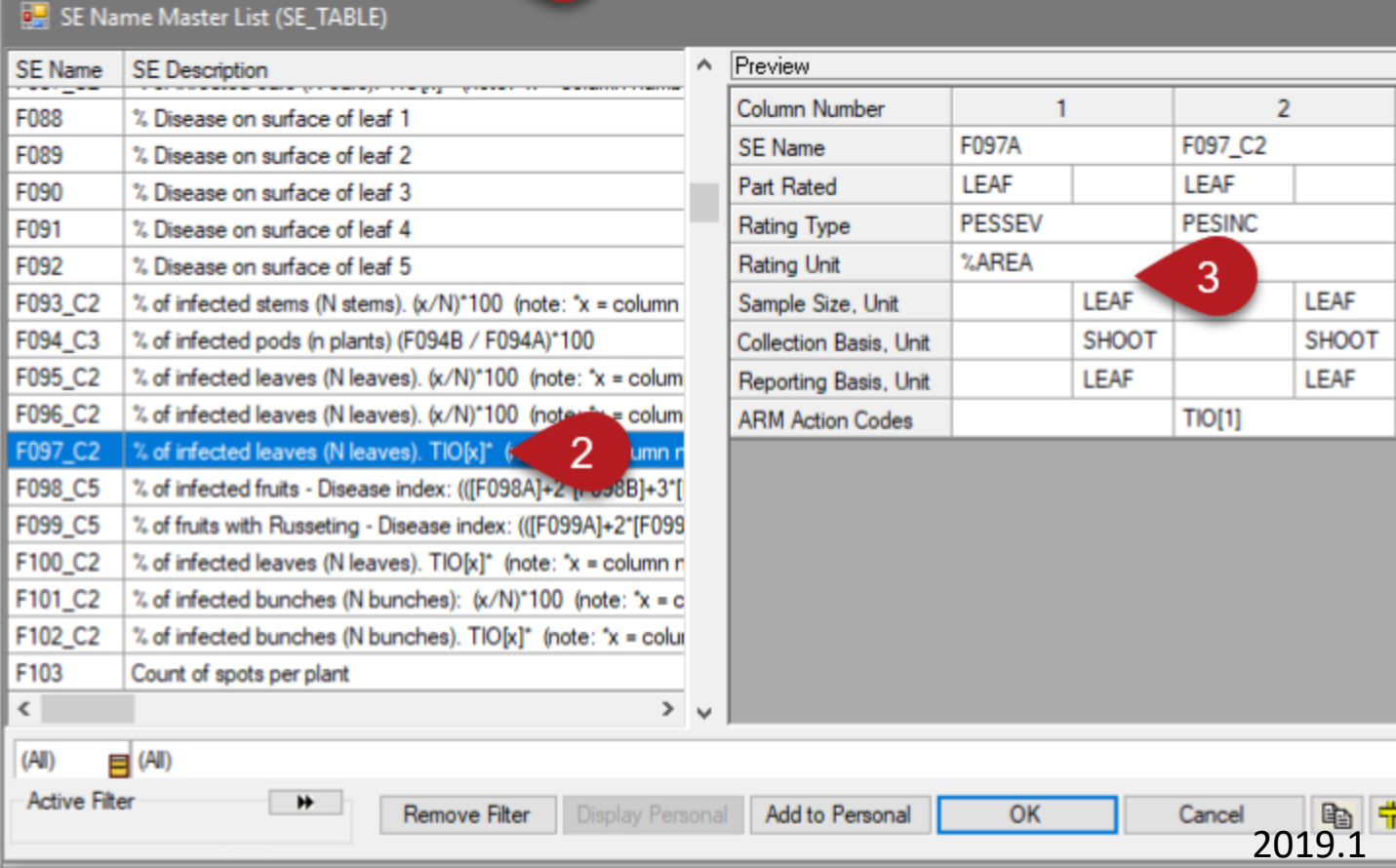

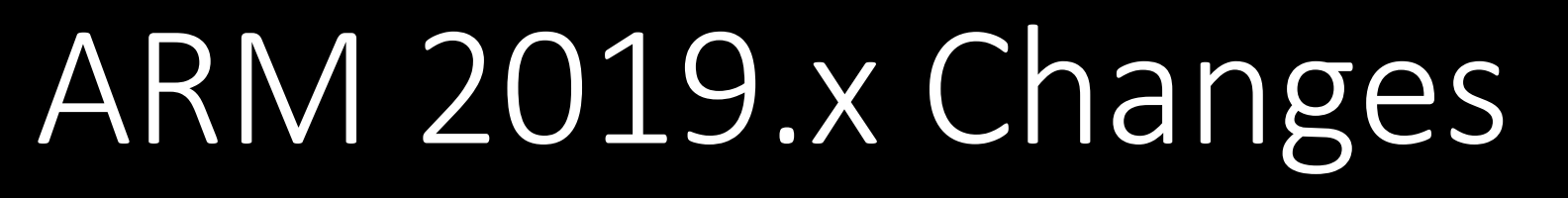

### Additional enhancements

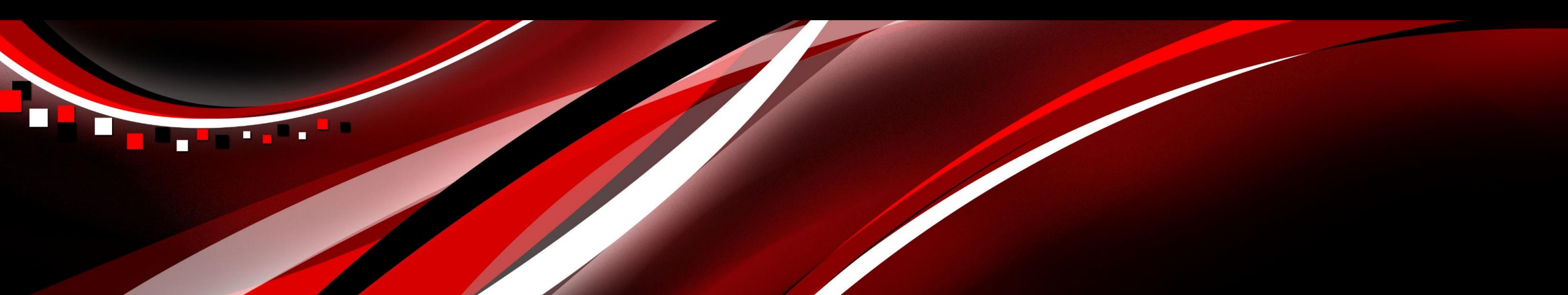

# **Site Description**

### **Quick View toolbar**

Feature in Action:

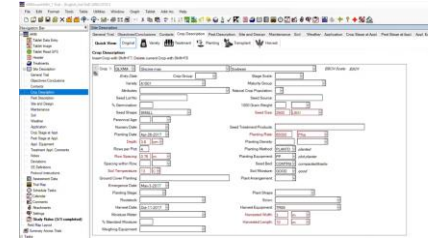

- Automatically filter visible Crop Description fields by task
- Simplifies interface to view/enter only pertinent information

| Site Description                             |                            |             |                       |            |                  |
|----------------------------------------------|----------------------------|-------------|-----------------------|------------|------------------|
| Quick View: Ori                              | ginal 🙇 Variety            | Treatment   | 🔮 Planting 📡 Transpla | nt Harvest |                  |
| Crop Description<br>Insert Crop with Shift+F | 7, Delete current Crop wit | th Shift+F8 |                       |            |                  |
| - Crop 1: BRSNV                              | / 🗸 Brassica napus         |             | Vinter rape           |            | BBCH Scale: BRAP |
| Entry L                                      | Date: C                    | Crop Group: | V Stage Scale:        | $\sim$     |                  |
| Planting St                                  | age: 🗸 🗸                   |             | Plant Shape           | ×          |                  |
| Rootst                                       | ock:                       | ~           | Scion:                |            | $\sim$           |
| Harvest D                                    | ate: 🗸 🗸                   |             | Harvest Equipment:    |            | ~                |
| Moisture M                                   | eter:                      | $\sim$      | Harvested Width:      | $\sim$     |                  |
| % Standard Mois                              | ure:                       |             | Harvested Length:     | $\sim$     |                  |
| Weighing Equipm                              | ent:                       | $\sim$      |                       |            |                  |

Multi-select
to view
fields from
>1 task
at a time

## **Trial Location GPS**

• Visually verify accuracy of trial GPS coordinates

 Auto-fills Time Zone and Angle y-axis to North (Orientation) based on GPS coordinates

|                                                                   | Upper Left                                       | Upper Right<br>©                                                       |
|-------------------------------------------------------------------|--------------------------------------------------|------------------------------------------------------------------------|
|                                                                   | CO<br>Lower Left                                 | Cover Right                                                            |
|                                                                   | 227th St                                         | 227th St                                                               |
| Trial Location                                                    |                                                  |                                                                        |
| City:State/Prov.: South D                                         | ∼<br>akota                                       | Country: USA Vinited States                                            |
| Upper<br>Latitude of LL Con                                       | Left: 44.095924 -97.617588<br>her °: 44.095785 N | Upper Right: 44.095924 -97.617175<br>Lower Right: 44.095785 -97.617185 |
| Longitude of LL Con<br>GPS Accuracy of LL Co<br>Altitude of LL Co | ner *: 97.617598 W V<br>mer: V<br>mer: V         |                                                                        |
| Angle y-axis to No<br>Time Z                                      | rth *: 3                                         | ~                                                                      |

### **Trial Location GPS**

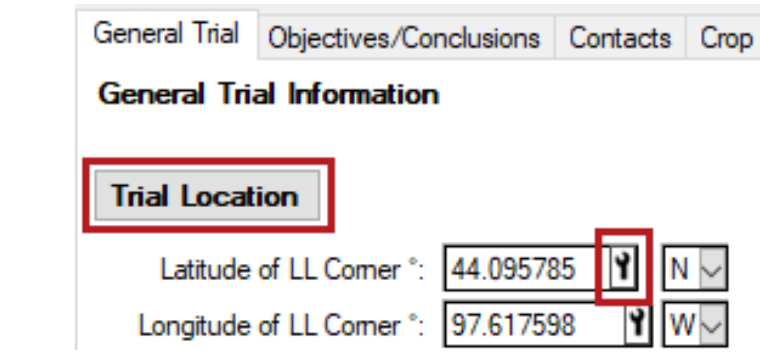

- Open from Tool icon in GPS field, or Trial Location button
- Useful to catch errors in GPS coordinates entered!

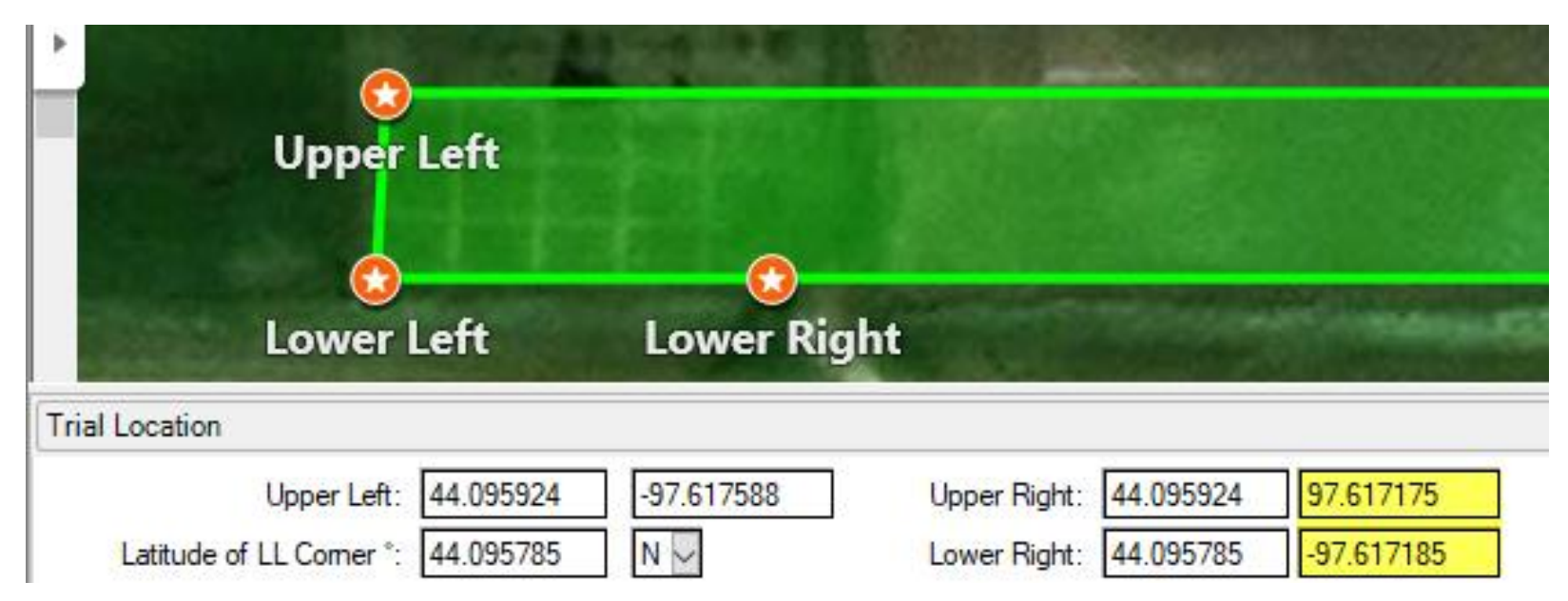

### **Track Trial Progress**

### Why document trial progress?

- Requested by sponsors.
- Provides visibility and credibility to timely data entry.
- Added new fields to track status and progress throughout the season.

#### Pest Description

Insert Pest with Shift+F7, Delete current Pest with Shift+F8

| - Pest 1 Type: | W~ Code:     | GGGAN 🗠 Annual grasses | $\sim$                  |
|----------------|--------------|------------------------|-------------------------|
|                | Common Name: | Annual grasses ~       | Entry Date: Jul-20-2018 |
|                | Attributes:  | ~                      |                         |

General Trial Information

### Discipline: H herbicide Data Location Trial Status: E established Trial Reliability: Trial Usage/Type: SCR Screening/Exploratory Initiation Date: Sep-19-2018 Planned Completion Date: Aug-19-2014

### **Track Trial Progress**

Additional new fields to track status and progress throughout the season.

- Application tab > Appl. Entry Date
- Assessment Header > **Data Entry Date**

| Assessment Data - Line 4 |             |
|--------------------------|-------------|
| Column Number            | 1           |
| Part Rated               | LEAF V C V  |
| Rating Type              | PHYGEN ~    |
| Rating Unit              | %           |
| Number of Subsamples     | 1           |
| Data Entry Date          | Sep-19-2018 |
| Trt-Eval Interval        | 7 DA-C      |

#### Application Description

|                              | D             |
|------------------------------|---------------|
| Application Date:            | Sep-19-2018 ~ |
| Appl. Start Time:            | 11:15 AM      |
| Application Method:          | SPRAY ~       |
| Application Timing:          | POSPOS ~      |
| Application Placement        | BROFOL        |
| Applied By:                  | ~             |
| Appl. Entry Date:            | Sep-19-2018   |
| Air Temperature Start, Stop: | 19.5 C 🗸      |

# **Trial Origin**

### Why track the trial origin?

- Helps answer budget questions.
- Valuable to the R&D division.
- ID's in-house, contracted or by a public institution trials.

Trial Location

| Header                 |                  |                      |
|------------------------|------------------|----------------------|
| Title:                 |                  |                      |
| Study Rules            |                  |                      |
| Trial ID: Study Rules  | Location:        | GERMANY              |
| Protocol ID: 123 a 1-5 | Investigator:    | Matthew Elsinger     |
|                        | Study Director:  | R.E. Cearch          |
|                        | Sponsor Contact: | ABC Industries, Inc. |
| Conducted Under GEP: N | Trial Origin:    | C 🖂 contracted trial |

| Trial ID   | Responsible         |        | Site   | Tria<br>Origi | il<br>in | Number<br>of Trials | Site Requirements |
|------------|---------------------|--------|--------|---------------|----------|---------------------|-------------------|
| 123 a 1-5  | R.E. Cearch         | $\sim$ | ~      | С             | ~        | 5                   |                   |
| 123 a 6-7  | Debra Dooley's Data | $\sim$ | ~      | 1             | ~        | 2                   |                   |
| 123 a 8-10 | Fred's Quality Data | $\sim$ | $\sim$ | С             | $\sim$   | 3                   |                   |

Insert row with Shift+F7, Delete current row with Shift+F8

### Header editor > Trial Origin or,

Trial Establishment Guidelines > Trial location Table

## **Application tab**

New fields to document additional weather details at time of application:

- 'at stop time' variants of:
  - Air Temperature
  - % Relative Humidity
  - Wind Velocity + Direction
- Soil Surface Condition
- Moisture 6 Hours after Appl
- Comment

#### Application Description

|                   | А             | В            |
|-------------------|---------------|--------------|
| Application Date: | 15-Apr-2018 ~ | 3-Jun-2018 ~ |
| Appl. Start Time: | 2:30 PM       | 10:00 AM     |

| Applied by:                      |      |   |        |        |        |   |   |   |
|----------------------------------|------|---|--------|--------|--------|---|---|---|
| Appl. Entry Date:                |      |   |        |        |        |   |   |   |
| Air Temperature Start, Stop:     | 17   |   | С      | $\sim$ | 17     |   | С |   |
| % Relative Humidity Start, Stop: |      |   |        |        |        |   |   |   |
| Wind Velocity+Dir., Start:       |      |   | $\sim$ | $\sim$ |        |   | ~ | ŕ |
| Wind Velocity+Dir., Stop:        |      |   |        | $\sim$ |        |   |   |   |
| Wind Velocity+Dir., Max:         |      |   |        | $\sim$ |        |   |   |   |
| Wet Leaves (Y/N):                | ~    |   |        |        | $\sim$ |   |   |   |
| Soil Temperature, Unit:          | 10   | С |        | $\sim$ | 13     | С |   |   |
| Soil Moisture:                   | MOIS | т |        | $\sim$ | DRY    |   |   |   |
| Soil Surface Condition:          |      |   |        | $\sim$ |        |   |   |   |
| % Cloud Cover:                   | 50   |   |        |        | 20     |   |   |   |
| Next Moisture Occurred On:       |      |   |        | $\sim$ |        |   |   |   |
| Time to Next Moisture, Unit:     |      |   |        | $\sim$ |        |   |   |   |
| Moisture 6 Hours after Appl.:    |      |   |        | $\sim$ |        |   |   |   |
| Moisture 1 Week after Appl.:     |      |   |        | $\sim$ |        |   |   |   |
| Weather Source:                  |      |   |        | $\sim$ |        |   |   |   |

Comment

### **Objects as crops**

- Added non-taxonomic objects under study (entered as crops)
- New Crop Type field splits crops into EPPO and non-taxonomic objects

#### Crop Description

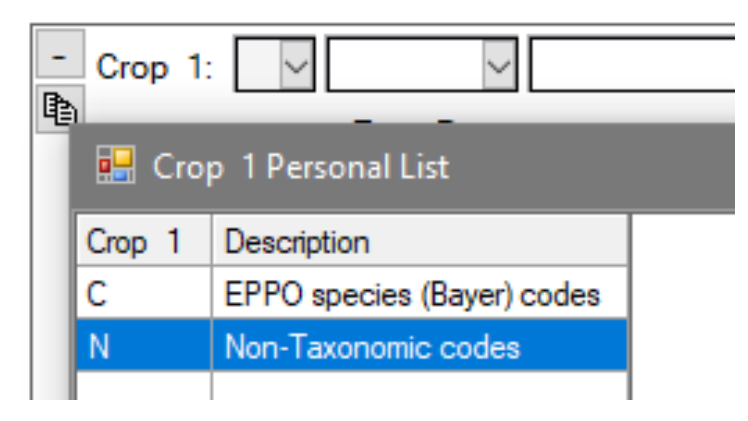

#### **Crop Description**

| -  | Crop 1: | N ~                             |
|----|---------|---------------------------------|
| 43 | 🔛 Croj  | p 1 Master List (Crops)         |
|    | Crop 1  | BBCH Scale                      |
|    | CBT     | Closed buildings (treatment of) |
|    | CDB     | Cardboard                       |
|    | CLN     | Crop location                   |
|    | CPD     | Crop destination                |
|    | CPL     | Cement plaque                   |
|    | CPT     | Composite                       |
|    | CRK     | Crack and crevice               |
|    | CRT     | Concrete                        |
|    | DWI     | Dwellings : Indoor              |
|    | DWL     | Drywall                         |
|    | DWO     | Dwelling : Outdoor              |
|    | EQT     | Equipment (treatment of)        |

### **Hidden Fields**

Feature in Action:

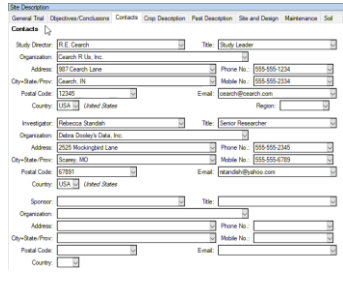

Completely remove from view all user-hidden fields

| Site Description |                     |         |                          | Site Description |                     |                              |                   |        |
|------------------|---------------------|---------|--------------------------|------------------|---------------------|------------------------------|-------------------|--------|
| Contacts         |                     |         |                          | Contacts         |                     |                              |                   |        |
| Study Director:  | R.E. Cearch 🗸       | Title:  | Study Leader 🗸 🗸         | Study Director:  | R.E. Cearch         | <ul> <li>✓ Title:</li> </ul> | Study Leader      | $\sim$ |
| Organization:    | Cearch R Us, Inc.   |         | $\checkmark$             | Organization:    | Cearch R Us, Inc.   |                              | $\sim$            |        |
| Address:         | 987 Cearch Lane     |         | Phone No.: 555-555-1234  |                  |                     | E-mail:                      | cearch@cearch.com | $\sim$ |
| City+State/Prov: | Cearch, IN          |         | Mobile No.: 555-555-2334 | Country:         | USA 🗸 United States |                              |                   |        |
| Postal Code:     | 12345               | E-mail: | cearch@cearch.com 🗸      |                  |                     |                              |                   |        |
| Country:         | USA 🗸 United States |         |                          |                  |                     |                              |                   |        |

- Previously fields would simply be greyed out on-screen when hidden
- New option: Tools > Options > Editor > Completely hide user-hidden fields

### **Crop Stage Scale**

Feature in Action:

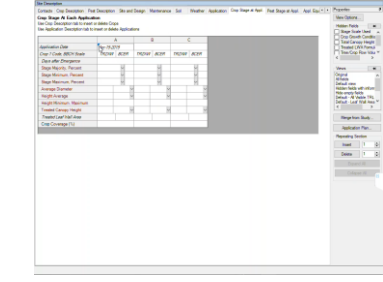

- Scale for Crop Stage must be entered before Stage Majority/Minimum/Maxi mum are filled in.
- ARM now automatically opens Stage Scale list before entering the Stage

| te Description                                                         |                                              |                                       |                                             |                                          |   |
|------------------------------------------------------------------------|----------------------------------------------|---------------------------------------|---------------------------------------------|------------------------------------------|---|
| rop Stage At Each Applicatio                                           | 'n                                           |                                       |                                             |                                          |   |
|                                                                        | A                                            | l.                                    | E                                           | }                                        |   |
| Crop 1 Code, BBCH Scale                                                | TRZAW                                        | BCER                                  | TRZAW                                       | BCER                                     |   |
| Days after Emergence                                                   |                                              |                                       |                                             |                                          |   |
| Stage Scale Used                                                       |                                              | $\sim$                                |                                             | $\sim$                                   |   |
| Stage Majority, Percent                                                |                                              | 1                                     |                                             |                                          |   |
| orage majority, rereent                                                |                                              |                                       |                                             | ×                                        |   |
| ARM                                                                    |                                              | 3                                     |                                             |                                          | × |
| ARM The Crop Stage Sca<br>before the validations of please select Crop | ale Used (at<br>on list for S<br>op Stage So | applicatio<br>itage Majo<br>cale Used | on) must bo<br>prity can be<br>(at applicat | e entered<br>e displayed<br>tion) first. | × |

### **Previous Crops**

### Site and Design > Previous Crops table

Additional new fields to document previous conditions at the trial site.

- Previous Pest
- Month (that crop/pest was present)
- Comment

 General Trial
 Objectives/Conclusions
 Contacts
 Crop Description
 Pest Description
 Site and Design

 Site and Design

 Some information is copied from General and Design tab of Settings - make changes there

#### Insert row with Shift+F7, Delete current row with Shift+F8

|     | Previous | Previous  | Previous | Previous   |      |        |         |
|-----|----------|-----------|----------|------------|------|--------|---------|
| No. | Crop     | Pest Type | Pest     | Pesticides | Year | Month  | Comment |
| 1.  | ZEAMD 🗸  | D ~       | ERYSGT ~ |            | 2018 | $\sim$ |         |

### **Protocol Comments**

Protocol Comments tab renamed to Instructions

- Protocol Description: from General Comments to Instructions
- Site Description: from Protocol Comments to Protocol Instructions

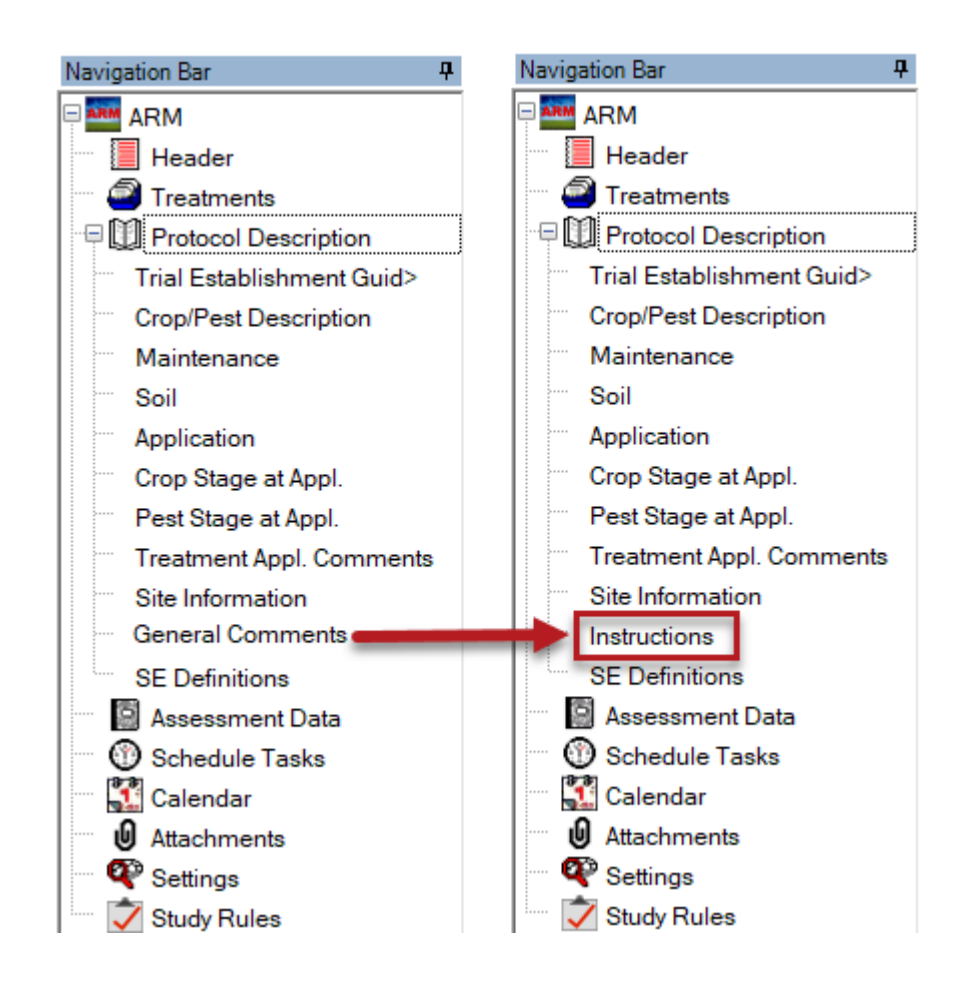

## Treatments

## New Treatment Type

- Added treatment type 'DEFO'
- Defoliant herbicidal chemical sprayed or dusted, causing leaves to fall off

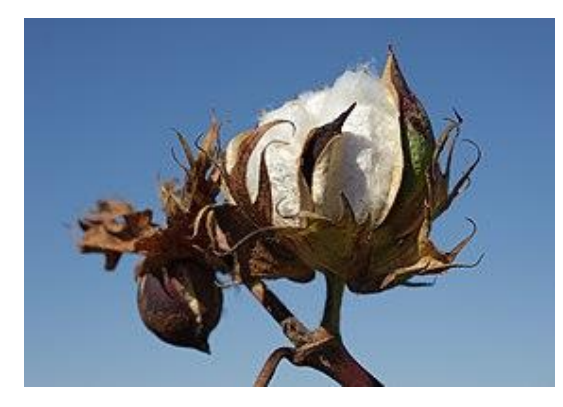

| Treatr      | nents                                                                            | - Line 2   |                     |              |              |              |             |  |  |  |  |
|-------------|----------------------------------------------------------------------------------|------------|---------------------|--------------|--------------|--------------|-------------|--|--|--|--|
| Trt<br>Line | Trt<br>No.                                                                       | Туре       | Treatment Name      | Form<br>Conc | Form<br>Unit | Form<br>Type |             |  |  |  |  |
| 1           | 1 1 CHK Untreated Check                                                          |            |                     |              |              |              |             |  |  |  |  |
| 2           | 2 2                                                                              |            |                     |              |              |              |             |  |  |  |  |
|             | Туре                                                                             | Personal I | List (C:\ProgramDat | a∖ARM        | def∖GDM      | def\G-       | TrtTyp.lst) |  |  |  |  |
| Туре        |                                                                                  | Descriptio | on                  |              |              |              |             |  |  |  |  |
| CULT        | CULT Cultural practice                                                           |            |                     |              |              |              |             |  |  |  |  |
| DEFO        | DEFO Defoliant: herbicidal chemical sprayed or dusted causing leaves to fall off |            |                     |              |              |              |             |  |  |  |  |
| FERT        | FERT Fertilizer                                                                  |            |                     |              |              |              |             |  |  |  |  |

# **Trial Map**

### Orientation

- Display orientation from North on Trial Map
- Orientation entered in General Settings
  - Number of degrees from North for the left edge of the trial

| 🔛 Trial Map      |                                                            |   |
|------------------|------------------------------------------------------------|---|
| i 🔍 🤍 🧶 🕨 🕨      | I 100% - ③ ↓ Always size to fit                            |   |
| 401 402<br>1 3 2 | 404 405<br>4 5                                             |   |
| 301 302<br>3 2   | 🔜 Trial Settings                                           |   |
| 201 202          | General Design Treatment Layout                            |   |
| 2 3              | Replications: 4 🖨 Trial location time zone:                |   |
| 101 102          | Treated 'Plot' experimental unit size<br>Width: 2.5 meters | ~ |
| 3 1              | Length: 10                                                 |   |
|                  | Orientation (degrees): 60                                  |   |

# **Study Rules**

### **Consistent entries across Rating Timing**

- New study rule
- Auto-fills and maintains same entry in chosen field, across the same Rating Timing value

| Assess  | ment Dat  | a - Lin | e 101 |     |        |    |               |          |             |        |           |           |      |      |            |      |       |            |         |        |        |             |              |        |
|---------|-----------|---------|-------|-----|--------|----|---------------|----------|-------------|--------|-----------|-----------|------|------|------------|------|-------|------------|---------|--------|--------|-------------|--------------|--------|
| Column  | Number    |         |       |     |        |    |               |          | 9           |        |           | 10        |      |      |            | 11   |       | 12 (0      | alcul   | lated) |        | 13 (Ca      | lculated)    |        |
| Crop C  | ode       |         |       |     |        |    | $\sim$        | TRZAW    |             | $\sim$ | TRZAW     |           | ~    | TR   | RZAW       |      | ~     | TRZAW      |         |        | $\sim$ | TRZAW       |              | $\sim$ |
| Crop N  | ame       |         |       |     |        |    | ~             | Winter w | heat        | ~      | Winter w  | heat      | ~    | Wi   | inter wh   | eat  | ~     | Winter w   | /heat   |        | $\sim$ | Winter wh   | ieat         | ~      |
| Rating  | Date      |         |       |     |        |    | $\overline{}$ |          |             | ~      |           |           | ~    | -    |            |      | ~     |            |         |        | ~      |             |              | ~      |
| Part Ra | ated      |         |       |     |        |    | $\sim$        | LEAGRE   | E∼ P        | ~      | GRAIN     | ~ C       | ~    | GF   | RAIN       | √ C  | ~     | GRAIN      | ~       | С      | $\sim$ | GRAIN       | ~ C          | ~      |
| Rating  | Туре      |         |       |     |        |    | $\overline{}$ | AREA     |             | ~      | YIELD     |           | ~    | MC   | DICON      |      | ~     | YIELD      |         |        | $\sim$ | YIELD       |              | ~      |
| Rating  | Unit      |         |       |     |        |    | $\overline{}$ | %AREA    |             | ~      | KG        |           | ~    | 1%   |            |      | ~     | T-MET      |         |        | $\sim$ | %UNCK       |              | ~      |
| Sample  | Size      |         |       |     |        |    | $\sim$        | 5        | LEAF        | ~      |           |           | ~    | /    |            |      | ~     | 1          | Н       | IA     | ~      |             |              | ~      |
| Report  | ng Basis  |         |       |     |        |    | $\sim$        |          |             | ~      | 1         | PLO       | гν   | /    |            |      | ~     |            |         |        | $\sim$ |             |              | ~      |
| Rating  | Timing    |         |       |     |        |    | $\overline{}$ | A4       |             |        | H1        |           | /    | / H1 |            |      | ~     | H1         |         |        | ~      | H1          |              | ~      |
| Trt-Eva | l Interva |         |       |     |        |    | Π             | 11 DA-C  |             |        | 30 DA-C   |           |      | 30   | DA-C       |      |       | 30 DA-C    |         |        |        | 30 DA-C     |              |        |
| ARM A   | ction Co  | des     |       |     |        |    | $\sim$        |          |             | $\sim$ |           |           | ~    | -    |            |      | ~     | TY1        |         |        | $\sim$ | ET5 @UF     | OCR          | $\sim$ |
| + Sul   | Ren       | Blk     | Col   | Plo | t Tr   |    |               |          | 9           | _      |           | 10        |      |      |            | 11   |       | 12 ((      | Calcu   | (ated) | _      | 13/02       | alculated)   |        |
| A 1     | 1         | 1       | 2     | 102 | 7 1    |    |               | 10.00    | ·           |        | 8.25      |           |      | 12   | 1          |      |       | 862        | - are a | alou/  |        | 100.00      | inclution of |        |
| B 1     | 2         | 2       | 5     | 205 | . 1    | _  |               | 0.00     |             |        | 7.55      |           |      | 11   | 7          |      |       | 7.92       |         |        |        | 100.00      |              |        |
|         | 2         | 2       | 2     | 200 | 7 7    | _  |               | 0.00     |             |        | 7.00      |           |      | 11   | ./<br>ว    |      |       | 7.52       |         |        |        | 100.00      |              |        |
|         | 3         | 3       | 3     | 303 |        |    |               | 0.00     |             |        | 7.50      |           |      |      | . <b>.</b> |      |       | 7.03       |         |        |        | 100.00      |              |        |
| · ·     |           |         |       |     |        | _  | _             | -        |             | _      |           | _         |      |      | _          | _    | _     |            |         |        | _      |             |              |        |
| Study F | Rules - R | ule 4 o | f 4   |     |        |    |               |          |             | _      |           |           |      |      |            |      |       |            |         |        |        |             |              |        |
| Rule    | Rule ID   |         |       |     | Editor |    |               |          | Field       |        | Condition |           |      |      |            |      | Colur | mns/Trt Li | nes     |        | Pe     | missions    |              |        |
| 4       | Require   | d       |       |     | Asses  | sm | ent           | t Data   | Rating Date | е      | Consister | t entries | acro | ss R | ating Ti   | ming | All   |            |         |        | All    | protocol ov | wners        |        |

### **Consistent entries across Rating Timing**

### Feature in Action:

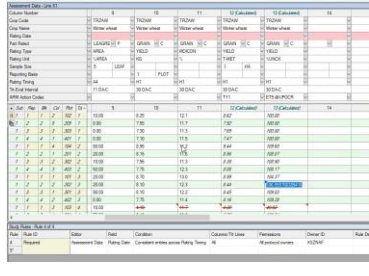

- Useful for fields that cannot differ at a single Rating Timing
- E.g. Rating Date, Crop information

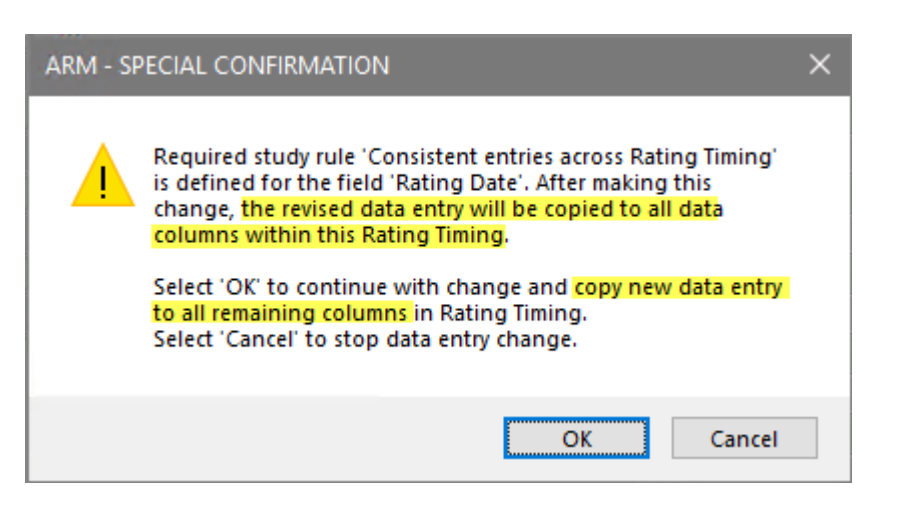

| •                 | 1       |      |   | (          |      |        |            | _      |            |    |        |            | 10 |
|-------------------|---------|------|---|------------|------|--------|------------|--------|------------|----|--------|------------|----|
| Rating Date       |         |      | 4 | Jul-3-2019 |      | ~      | Jul-3-2019 | $\sim$ | Jul-3-2019 |    | ~      | Jul-3-2019 | -  |
| Part Rated        | LEAGRE  | P Y  | ~ | GRAIN      | C C  | $\sim$ | GRAIN V C  | $\sim$ | GRAIN ~    | C  | $\sim$ | GRAIN V C  |    |
| Rating Type       | AREA    |      | ~ | YIELD      |      | $\sim$ | MOICON     | $\sim$ | YIELD      |    | $\sim$ | YIELD      | ~  |
| Rating Unit       | %AREA   |      | ~ | KG         |      | ~      | %          | ~      | T-MET      |    | ~      | %UNCK      | -  |
| Sample Size       | 5       | LEAF | ~ |            |      | ~      |            | ~      | 1          | HA | ~      |            | ~  |
| Reporting Basis   |         |      | ~ | 1          | PLOT | $\sim$ |            | $\sim$ |            |    | $\sim$ |            | ~  |
| Rating Timing     | A4      |      | 4 | H1         |      | $\sim$ | H1         | $\sim$ | H1         |    | ~      | H1         | ~  |
| Trt-Eval Interval | 11 DA-C |      | 1 | 30 DA-C    |      |        | 30 DA-C    |        | 30 DA-C    |    |        | 30 DA-C    |    |
|                   |         |      |   |            |      |        |            |        |            |    |        |            |    |

## Value greater than 0

- New study rule
- Require that a 'real' entry is entered when available
- Useful for fields that are auto-filled from Settings, so cannot leave blank

|                                   | 🔛 Trial S       | Settings                                |               |             |      |
|-----------------------------------|-----------------|-----------------------------------------|---------------|-------------|------|
|                                   | General         | Design Treatment Applic                 | ation Layout  |             |      |
|                                   | Replicat        | tions: 6                                |               |             |      |
|                                   | Treate<br>Width | ed 'Plot' experimental unit size –<br>: | feet          |             | ~    |
| General Trial Objectives/Conclus  | sio             | h: 0                                    |               |             |      |
| Site and Design                   | Conge           | U                                       |               |             |      |
| Some information is copied from ( | General and     | Design tab of Settings - ma             | ake changes t | here        |      |
| Treated Plot Width: 0 🗹 F         | -T ~            | Total Plot Width:                       | $\sim$        | Site        | Туре |
| Treated Plot Length: 0 V F        | т 🗸 т           | otal Plot Length:                       | $\sim$        | Experimenta | Unit |
| Treated Plot Area: 0              | FT2             | Treatments: 8                           |               | Tillage     | Type |
| Study Rules                       |                 |                                         |               |             |      |
| Rule Rule ID Editor               | r F             | Field                                   |               | Condition   | Colu |
| 1 Value greater than 0 Site [     | Description S   | Site and Design - Treated Plot          | Width         | Established |      |

### Permissions

- The default permissions is now "Everyone in my company" for new rules
- Easier for colleagues to also edit study rules, not just the study owner

| Study | Rules                 |                        |                                 |           |                        |
|-------|-----------------------|------------------------|---------------------------------|-----------|------------------------|
| Rule  | Rule ID               | Editor                 | Field                           | Condition | Permissions            |
| 1     | Limit validation list | Assessment Data Header | Crop & Pest in Site Description | Always    | Everyone in my company |

• Note: ARM remembers the last Permissions chosen when adding new rules, so this default applies mainly to new installations

# **Print Reports**

### **Factorial AOV Table**

- New Multi-factor View option
- Factors and levels printed:
  - Only information that was entered in original protocol
  - How they are currently entered in the trial

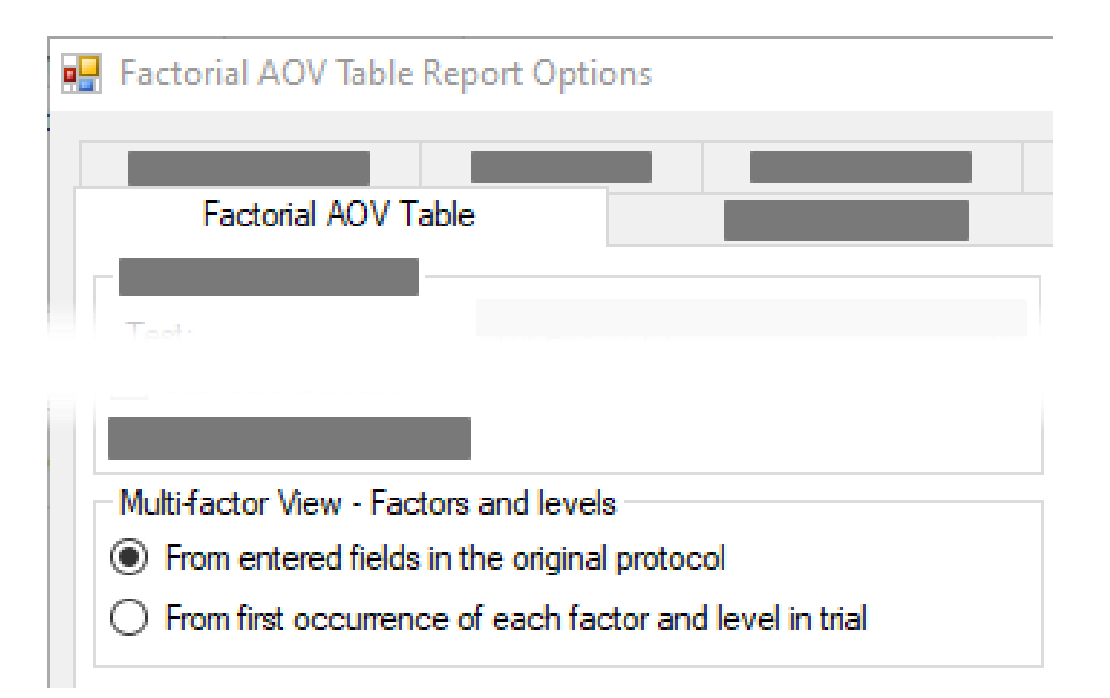

### **Trial Fact Sheet**

- New report provides a trial synopsis
- Useful for trial tours, overview

PROTOCOL ID: G-All7 Fung

AUTHOR: Your Name

TRIAL ID: G-All7\_Fung

ORGANIZATION NAME: New Company

**TITLE:** An assessment of the efficacy of TUB and other fungicides for the control of Septoria Diseases in Soybeans **OBJECTIVES:** 

#### SITE INFORMATION:

Location: Gembloux ADDRESS:

GEMBLOUX, NAMUR SOIL TEXTURE: CL PLOT WIDTH: 2.5 m PLOT LENGTH: 10 m

TILLAGE TYPE: REPS: 4 TREATMENTS: 5

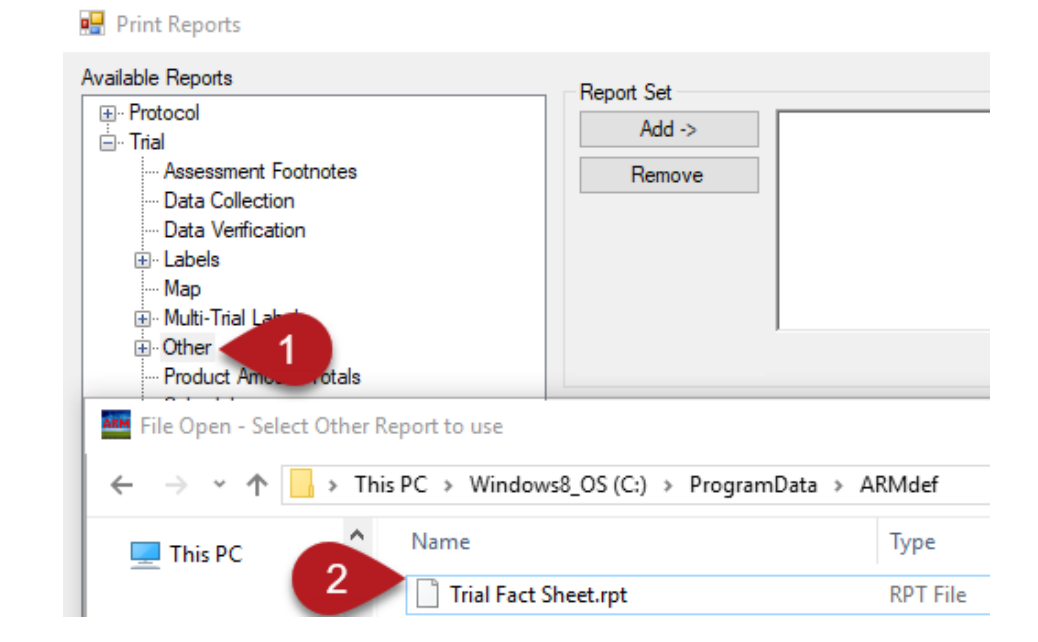

- 1. Select 'Other' in Available Reports
- 2. Load

*Trial Fact Sheet.rpt* from ARMdef folder

### **Report Too Wide**

- Apply All button added to apply changes to all pages in report.
- Previously dialog appeared *for every* page.

| Landscape Orientation                                    | Ĭ                                      |                                                                                          |                                               |                                                                  |                                                               |                                      |                                          |
|----------------------------------------------------------|----------------------------------------|------------------------------------------------------------------------------------------|-----------------------------------------------|------------------------------------------------------------------|---------------------------------------------------------------|--------------------------------------|------------------------------------------|
| Decrease fixed table width<br>Treatment fields (columns) | - Trt<br>- No. Type<br>- 3 FUN         | Treatment Form Form For<br>Name Conc Unit Ty<br>IG Tub 250 G/L E(                        | orm RateO<br><u>µpeRateUnit R</u><br>C 1.1/ha | OtherOther Appl<br><u>Late Rate Unit Code</u><br>250 g ai/ha ABC | Spray Volume Mix Mi<br>Volume Unit Size Un<br>250 L/HA 2.85 L | x Amt Product<br>hit to Measure      | Diluent<br>2639.4 mL                     |
| Shrink Font to Fit                                       | - 1 CHK<br>4 FUN<br>2 FUN<br>5 FUN<br> | (Untreated Check<br>IG Tilt 250 250 G/L E(<br>IG Tub 250 G/L E(<br>IG Mico 60 600 G/L E( | C 0.5 l/ha<br>C 0.5 l/ha<br>C 1.5 l/ha        | ABC<br>125 g ai/ha ABC<br>125 g ai/ha ABC<br>900 g ai/ha AB      | 250 L/HA 2.85 L<br>250 L/HA 2.85 L<br>250 L/HA 2.85 L         | 5.3 mL/mx<br>5.3 mL/mx<br>15.9 mL/mx | -<br>2844.7 mL<br>2844.7 mL<br>2834.1 mL |

### **Protocol Instructions**

- Always include Protocol Instructions on Site Description reports
- Use 'Selected Tabs' report to hide these

(G-All7 Herb)

#### Site Description Page 1 of 1 Gylling Data Management, Inc.

Determination of the efficacy and lowest effective dose rate of HERB 1 against monocotyle and volunteer grass weeds in Winter Rape when applied in Spring Trial ID: G-All7\_Herb Location: GERMANY Trial Year: 2014 Project ID: Dicamba Study Director: R.E. Cearch

Geographic Area/Environmental Considerations:

Typical area for the crop. Preceding crop preferably Winter wheat

#### Cropping Considerations:

- Minimum tillage sites preferred
- Cultural conditions have to be uniform for all plots. The conditions in the trial should be conform and
  representative for the cultivation of the crop in the region.
- Report all other treatments in detail in the "crop maintenance" section of the DAT file.

#### Data to Collect:

Provide weather data as follows (min. requirement):

as from 1 day before application up to the final assessment average, main and max temperature and precipitation on a daily basis. => Data from the nearest weather recording station should be attached as a file in standard format (for

| 🔛 Site Description Report Opti                                    | ons             |
|-------------------------------------------------------------------|-----------------|
| Global - General<br>Site Description                              | Globa           |
| Empty fields     Print blanks                                     |                 |
| Print display only protocol inst                                  | ruction fields  |
| Print study rules                                                 |                 |
| <ul> <li>No more need<br/>option to ind<br/>the fields</li> </ul> | ed for<br>clude |

## Spray/Seeding Plan

| Pre-mix Ingredient | Fields to Print | Sort     | Global - General  | Global - F | Page Heading |
|--------------------|-----------------|----------|-------------------|------------|--------------|
| Spray/Seeding      | Plan            | Spray/Se | eding Plan Page S | etup       | Product A    |
| Product amounts    | based on        |          | Application co    | de         |              |
| ( ) Miv eize       |                 |          |                   |            |              |

 Added option to print product amounts and units in separate columns.

| Include diluent quantity for liquid mixes         |         |
|---------------------------------------------------|---------|
| Print product amount and unit in separate columns |         |
| Treatments                                        |         |
| List ingredients for pre-mixes                    | Options |

| Reps | s: 4              | Appl Code: / | 4    | Plots: 2.5 by | / 10 m   | eters      |       |        |     |               |
|------|-------------------|--------------|------|---------------|----------|------------|-------|--------|-----|---------------|
| Spra | <u>y vol: 250</u> | L/ha         |      | Mix Size: 2.6 | 65 L (to | otal for 4 | plots | ; mini | mum | <u>=2.5 L</u> |
| Trt  | Treatmer          | t Form Form  | Form | Rate          | Amt F    | Product    | Rep   |        |     |               |
| No.  | Name              | Conc Unit    | Туре | Rate Unit     | to Me    | easure     | 1     | 2      | 3   | 4             |
| 3    | Tub               | 250 G/L      | EC   | 1 l/ha        | 10.6     | mL/mx      | 101   | 202    | 301 | 402           |
| 4    | T ilt 250         | 250 G/L      | EC   | 0.5 l/ha      | 5.3      | mL/mx      | 103   | 204    | 305 | 404           |
| 2    | Tub               | 250 G/L      | EC   | 0.5 l/ha      | 5.3      | mL/mx      | 104   | 201    | 302 | 403           |
| 5    | Mico 60           | 600 G/L      | EC   | 1.5 l/ha      | 15.9     | mL/mx      | 105   | 203    | 304 | 405           |

• Useful when printing to Excel, so amounts are in a separate column.

### **AOV Means Table**

 Levene's homogeneity of variance test is now used for verifying assumptions of AOV to suggest data corrections to apply

| AOV Means Table Report Options                                                                                                   | General Summary |  |  |  |
|----------------------------------------------------------------------------------------------------|-----------------|--|--|--|
| Descriptive statistics<br>LSD (or HSD if Tukey's)<br>Standard deviation<br>Coefficient of variation (CV)                         |                 |  |  |  |
| Grand mean                                                                                                    |                 |  |  |  |
| Homogeneity of variance test                                                                                                    | Levene's 🗸 🗸    |  |  |  |
| Homogeneity of variance test                                                                                                    | Levene's 🗸 🗸    |  |  |  |
| Grand mean     Grand mean     Homogeneity of variance test     Friedman's method for randomized blocks     Skewness              | Levene's ~      |  |  |  |
| Grand mean     Grand mean     Homogeneity of variance test     Friedman's method for randomized blocks     Skewness     Kurtosis | Levene's ~      |  |  |  |

| ARM - SP | ECIAL CONFIRMATION                                                    |                                    | ×                   |
|----------|-----------------------------------------------------------------------|------------------------------------|---------------------|
|          | Apply automatic data correction t<br>data column 5 to correct heterog | transformation<br>eneity of varian | Log(n+1)' to<br>ce? |
|          | Yes                                                                   | No                                 | Help                |

• Previously Bartlett's was used in check, regardless of option selection

# **ARM Window**

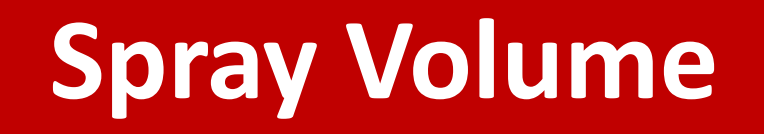

 Renamed to Application Amount to be more generic for all treatment/application types

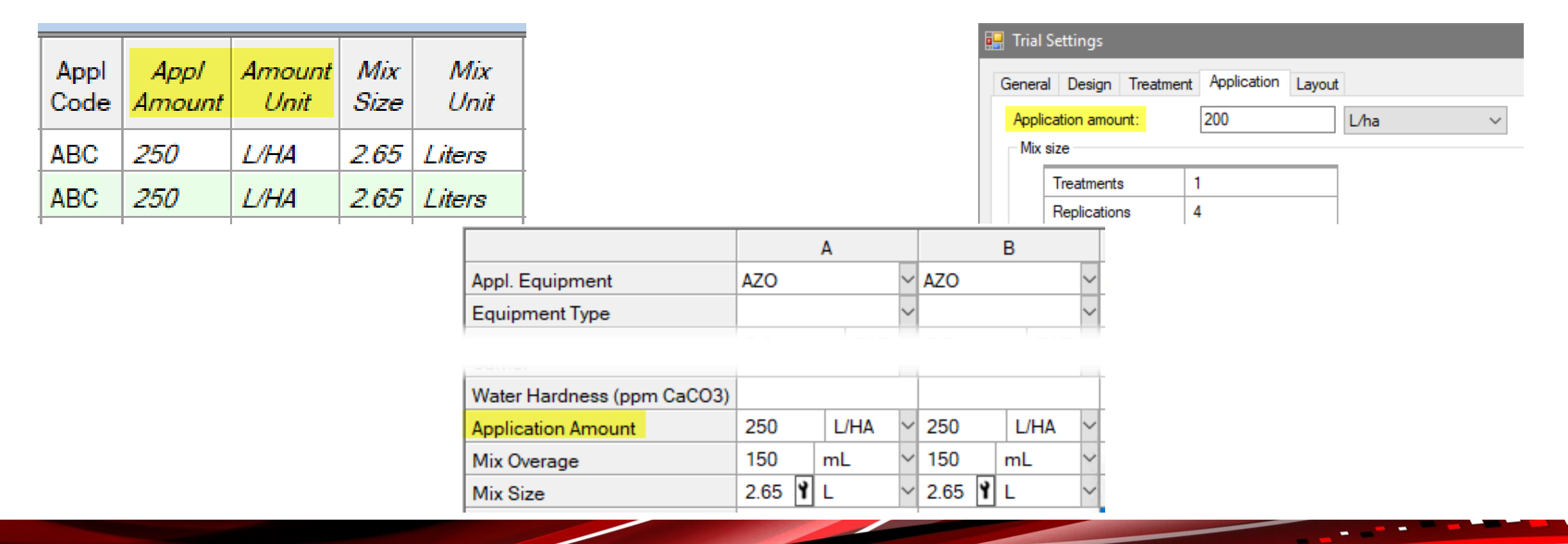

### Hidden fields with info

- Automatically show fields that are hidden from view, but contain information
- Eliminates prompt when opening a study
- Ensures that all information is conveyed when opening a file for the first time

| 🖬 ARM 🛛 🗙                                                                                                    |  |  |  |  |
|----------------------------------------------------------------------------------------------------|--|--|--|--|
| Hidden Study Editor Fields Containing Information:                                                                                                    |  |  |  |  |
| Crop 1 Code, BBCH Scale                                                                                                    |  |  |  |  |
| Crop BBCH Scale                                                                                                    |  |  |  |  |
| Crop Coverage (%)                                                                                                    |  |  |  |  |
| Stage Majority, Percent                                                                                                    |  |  |  |  |
| Stage Minimum, Percent                                                                                                    |  |  |  |  |
| Stage Maximum, Percent                                                                                                    |  |  |  |  |
|                                                                                                    |  |  |  |  |
| Display information in these hidden study editor fields?<br>Select 'Yes' to display hidden information.<br>Select 'No' to continue hiding these entry fields. |  |  |  |  |
| Yes No                                                                                                    |  |  |  |  |

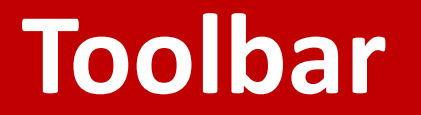

• Improved the appearance of toolbar buttons

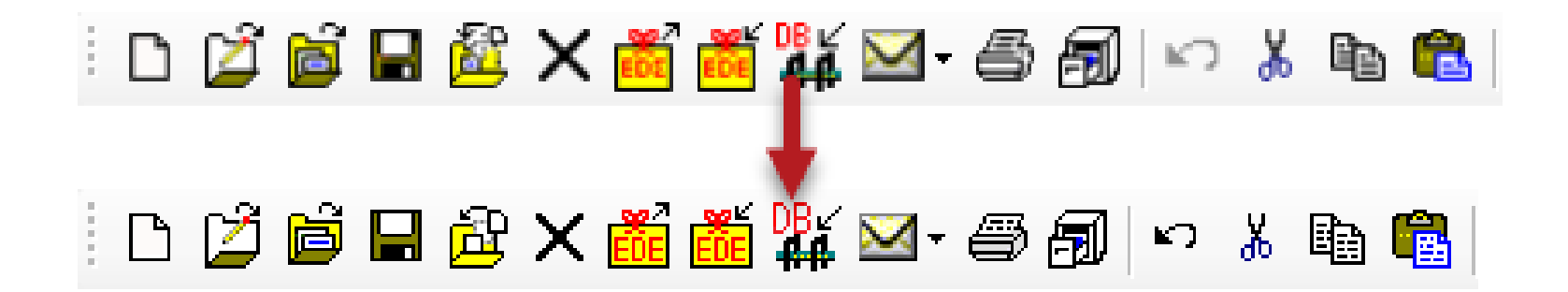

 Cleaned up some missing pixels so we can actually tell what the image is supposed to be!

### **Properties Panel**

- Field pairs display as single checkbox in Hidden Fields list
  - Value + Unit fields
  - Code + Description fields

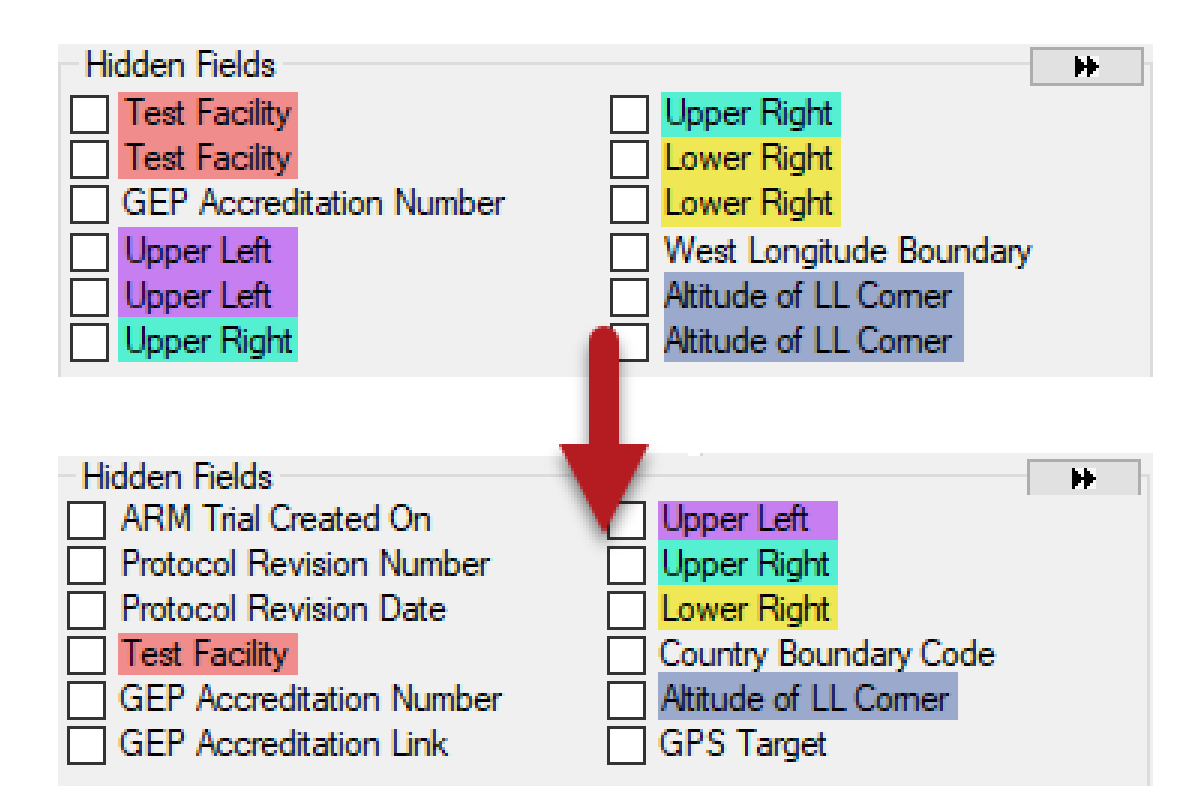

Treatments, Protocol/Site Description, Assessment Data editors

### **Hidden Fields**

- Do not scroll back to the top of the list when selecting a field.
- Now much easier to make multiple fields visible at a time

### Before:

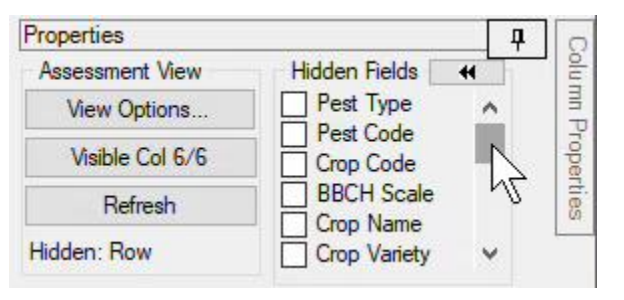

### After:

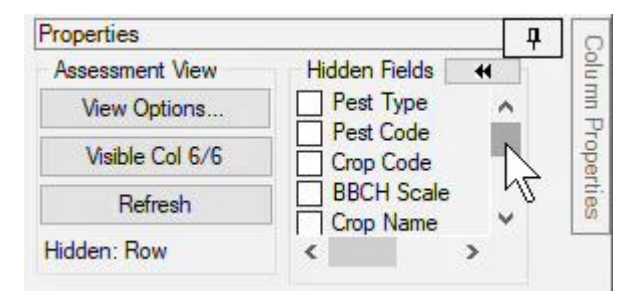

# **Display Options**

### **Change rule colors**

• Change the background color of required and recommend fields

| Site Description          |                     |                  |          |                                          |           |  |  |  |
|---------------------------|---------------------|------------------|----------|------------------------------------------|-----------|--|--|--|
| Gener                     | ral Trial Objective | es/Conclusions   | Contacts | Crop Description Pest Descri             |           |  |  |  |
| Trial                     | Trial Location      |                  |          |                                          |           |  |  |  |
| City: GEMBLOUX            |                     |                  |          |                                          |           |  |  |  |
| Latitude of LL Comer *:   |                     |                  |          |                                          |           |  |  |  |
| Longitude of LL Comer *:  |                     |                  |          |                                          |           |  |  |  |
| GPS Accuracy of LL Comer: |                     |                  |          |                                          |           |  |  |  |
| Study Rules               |                     |                  |          |                                          |           |  |  |  |
| Rule                      | Rule ID             | Editor           | Field    |                                          |           |  |  |  |
| 1                         | Required            | Site Description | n Genera | l Trial - Latitude of l                  | L Comer ° |  |  |  |
| 2                         | Required            | Site Description | n Genera | General Trial - Longitude of LL Corner ° |           |  |  |  |
| 3                         | Recommended         | Site Description | n Genera | General Trial - GPS Accuracy of LL Come  |           |  |  |  |

| 🔡 ARM Options             |         |        |        |  |
|---------------------------|---------|--------|--------|--|
|                           | Display |        |        |  |
| Colors<br>Screen element: |         |        |        |  |
| Recommended fields        |         | $\sim$ |        |  |
| Background Color:         |         |        | Sample |  |
|                           |         | $\sim$ |        |  |
| Reset Colors              |         |        |        |  |

 Tools > Options > Display tab > Colors

### Font color fix

 Font Color option for Required fields now only applies to alwaysrequired fields (found in some customizations)

| Treatr      | nents -    | Line 13 |                |              |              |              |             |      |              |               |                    |              |
|-------------|------------|---------|----------------|--------------|--------------|--------------|-------------|------|--------------|---------------|--------------------|--------------|
| Trt<br>Line | Trt<br>No. | Туре    | Treatment Name | Form<br>Conc | Form<br>Unit | Form<br>Type | Description | Rate | Rate<br>Unit | Other<br>Rate | Other<br>Rate Unit | Appl<br>Code |
| 2           | 2          | FUNG    | Tub            | 250          | G/L          | EC           |             | 0.5  | L/ha         | 125           | g A/ha             | ABC          |
| 3           | 3          | FUNG    | Tub            | 250          | G/L          | EC           |             | 1    | L/ha         | 250           | g A/ha             | ABC          |
| 4           | 4          | FUNG    | Tilt 250       | 250          | G/L          | EC           |             | 0.5  | L/ha         | 125           | g A/ha             | ABC          |
| 5           | 5          | FUNG    | Mico 60        | 600          | G/L          | EC           |             | 1.5  | L/ha         | 900           | g A/ha             | AB           |
| 6           | 5          | FUNG    | Fungol         | 200          | G/L          | \$           |             | 1.25 | L/ha         | 250           | g A/ha             | С            |
| 7           |            |         |                |              |              |              |             |      |              |               |                    |              |
| Trt<br>Line | Trt<br>No. | Туре    | Treatment Name | Form<br>Conc | Form<br>Unit | Form<br>Type | Description | Rate | Rate<br>Unit | Other<br>Rate | Other<br>Rate Unit | Appl<br>Code |
| 2           | 2          | FUNG    | Tub            | 250          | G/L          | EC           |             | 0.5  | L/ha         | 125           | g A/ha             | ABC          |
| 3           | 3          | FUNG    | Tub            | 250          | G/L          | EC           |             | 1    | L/ha         | 250           | g A/ha             | ABC          |
| 4           | 4          | FUNG    | Tilt 250       | 250          | G/L          | EC           |             | 0.5  | L/ha         | 125           | g A/ha             | ABC          |
| 5           | 5          | FUNG    | Mico 60        | 600          | G/L          | EC           |             | 1.5  | L/ha         | 900           | g A/ha             | AB           |
| 6           | 5          | FUNG    | Fungol         | 200          | G/L          | SC           |             | 1.25 | L/ha         | 250           | g A/ha             | BC           |

 Previously other field pairs were also colored

| 🛃 ARM Options             |         |        |
|---------------------------|---------|--------|
|                           | Display |        |
| Colors<br>Screen element: |         |        |
| Required fields           | $\sim$  |        |
| ForeColor:                |         |        |
|                           | $\sim$  | Sample |

# **Migrate Settings**

### **Migrate Settings**

### Copy settings when moving to a new PC

 Copy personal lists, report sets, ARM settings to new computer

### What's new?

# Prompt to create package *before* deactivating the old PC.

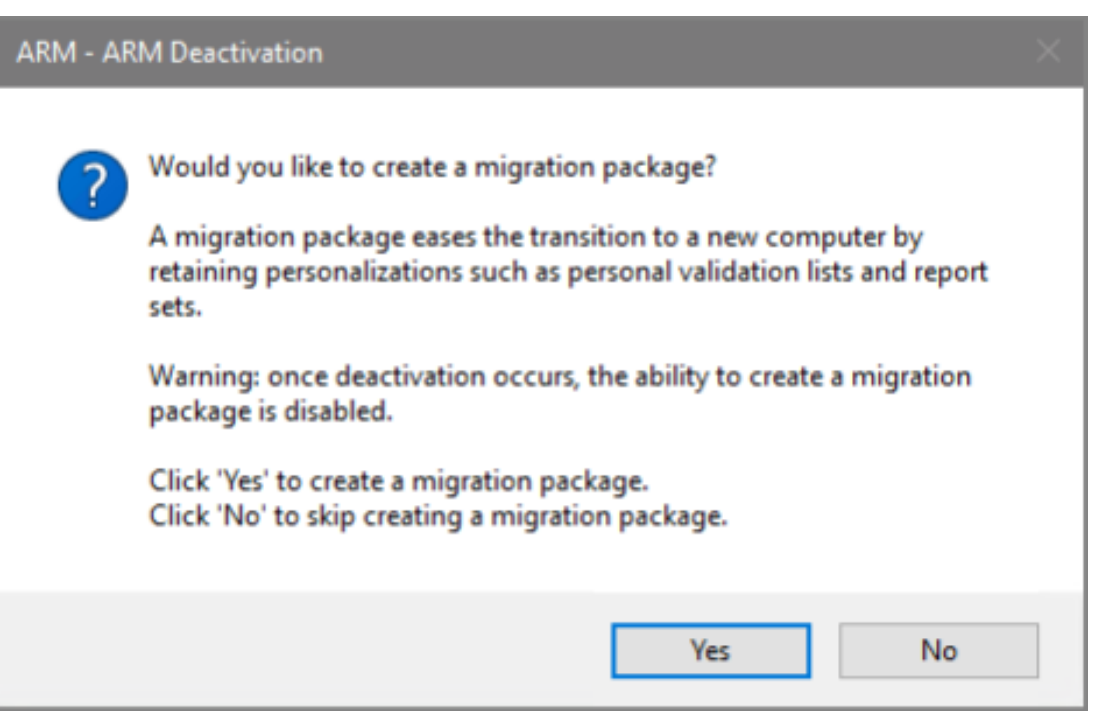